These instructions will walk you through creating your Username and Password on your initial login and how to access the DASH Client Portal once you have those items setup.

| Original Email Communication | .1 |
|------------------------------|----|
| Future Portal Logins         | 3  |
| Reset Password               | .6 |

## **Original Email Communication**

- 1. The original email will be titled "Welcome to the RSM Dash Managed IT Services Portal"
- 2. Click on the highlighted here in the third sentence to begin activating your account

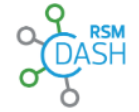

Hello John Doe,

Your request for DASH Client Portal access has been processed.

#### Your username is: john@company.com

Click here to activate your account.

How to log into the DASH Client Portal

Thank You,

**RSM Managed Services** 

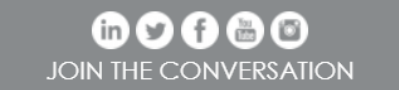

RSM, the RSM logo and the power of being understood are registered trademarks of RSM International Association.

2024 RSM US LLP. All Rights Reserved.

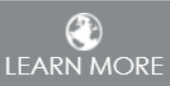

- 3. You will be brought to a screen asking you to Set up security methods,
- 4. click the Set up button.

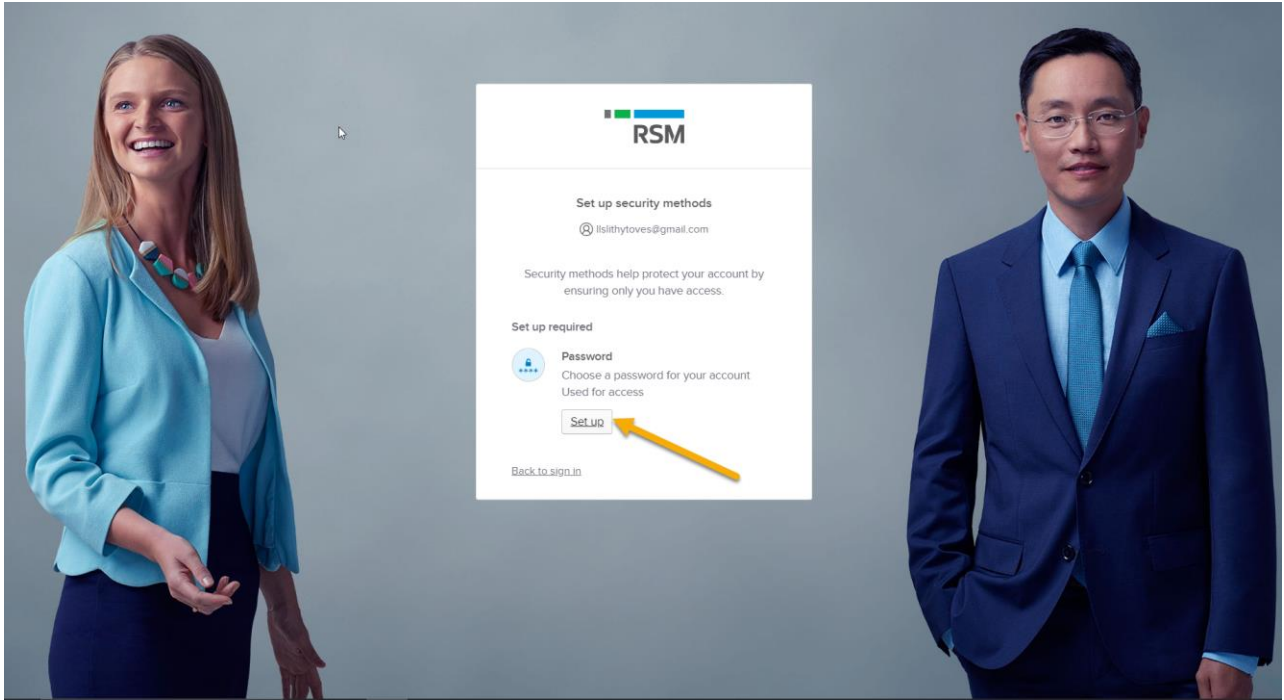

- 5. Setup a password on the next screen with the following criteria:
  - At least 8 characters
  - A lowercase letter
  - An uppercase letter
  - A number
  - A symbol
  - Password can't be the same as your last 24 passwords

| RSM                                                                                                    |  |
|----------------------------------------------------------------------------------------------------|--|
| Set up password<br>(2) Itslithytoves@gmail.com                                                                                                    |  |
| Password requirements:<br>• At least 8 characters<br>• A lowercase letter<br>• A number<br>• A number<br>• A symbol<br>• Password can't be the same as your last 24 |  |
| passwords Enter password Re-enter password                                                                                                    |  |
| Noxt                                                                                                    |  |
| Back to sign in                                                                                                    |  |

6. Enter the password and Re-enter the password and click Next

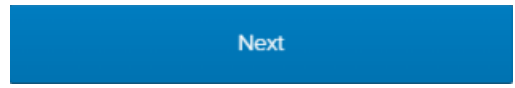

- 7. The following screen will only show upon account creation, to get to the DASH Client Portal click on the **DASH Client Portal tile** under **Select an application to continue** 
  - **NOTE**: If you are setup with any other applications within RSM you may see more than one tile under **My Apps**

| RSM                      | Q Search your apps                                    | Tifa<br>RSMUS LLP ~ |
|--------------------------|-------------------------------------------------------|---------------------|
| A My Apps                |                                                       |                     |
| Select an application to | My Apps                                               | Son V               |
| Add section $\oplus$     | <ul> <li>Select an application to continue</li> </ul> |                     |
| Notifications 1          | DASH Client Portal                                    |                     |

#### 8. Click myRSM Identity

Please select the appropriate login method from the options below:

| myRSM Identity                            | New: Summer 2024! |
|-------------------------------------------|-------------------|
| Requires your organization to be enrolled |                   |
| DASH Identity                             | Legacy Method     |
| l Don't Know                              |                   |

For additional help with your login, please click here

# **Future Portal Logins**

- 1. Go to https://dash.rsmus.com/csm
- 2. Choose myRSM Identity

Please select the appropriate login method from the options below:

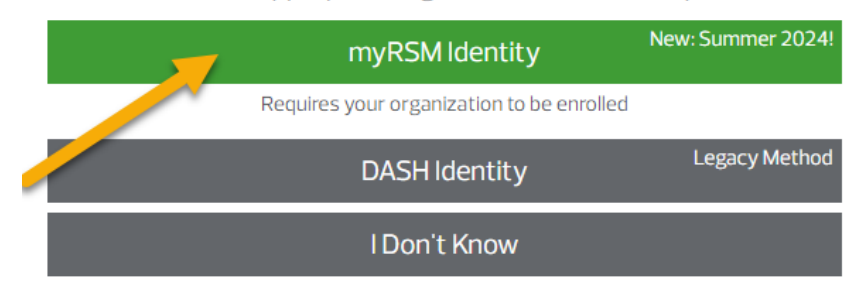

For additional help with your login, please click here

- 3. Enter your email address in the Username field and click Next
  - **NOTE**: Clicking the **Keep me signed in** checkbox will allow you to login without dual authentication on the same computer for 30 days

| RSM                                           |  |
|-----------------------------------------------|--|
| Sign In<br>Username<br>Itsithytoves@gmail.com |  |
| Keep me signed in Next                        |  |
| Innax                                         |  |
|                                               |  |

4. Type your password and click Verify

| N                                                        |  |
|----------------------------------------------------------|--|
| RSM                                                      |  |
| ****                                                     |  |
| Verify with your password<br>(இ) IIslithytoves@gmail.com |  |
| Password                                                 |  |
| ••••••                                                   |  |
| Verify                                                   |  |
| Eorgal password?                                         |  |
| Back to sign in                                          |  |
|                                                          |  |
|                                                          |  |
|                                                          |  |

5. On the next screen click **Send me an email** 

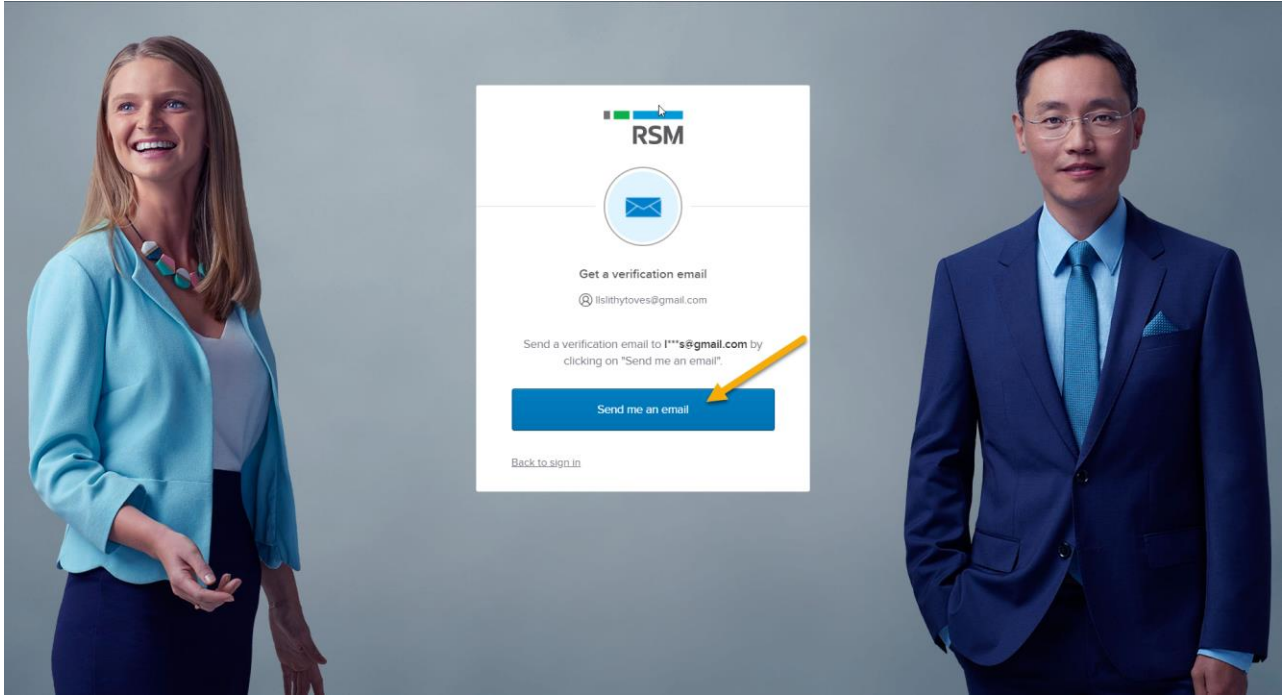

6. Go into your email and find the "One-time verification code" from <u>noreply@login.rsmidentity.com</u>

RSM

# Action Required: One-time verification code

Hello Tifa,

You are receiving this email because a request was made for a one-time code that can be used for authentication.

Please enter the following code for verification:

### 340452

This is an automatically generated message, replies are not monitored or answered.

For technical assistance please contact the RSM Service Desk at <u>RSMServiceDesk@rsmus.com</u> or 833-518-3394.

7. Enter the code and click Verify

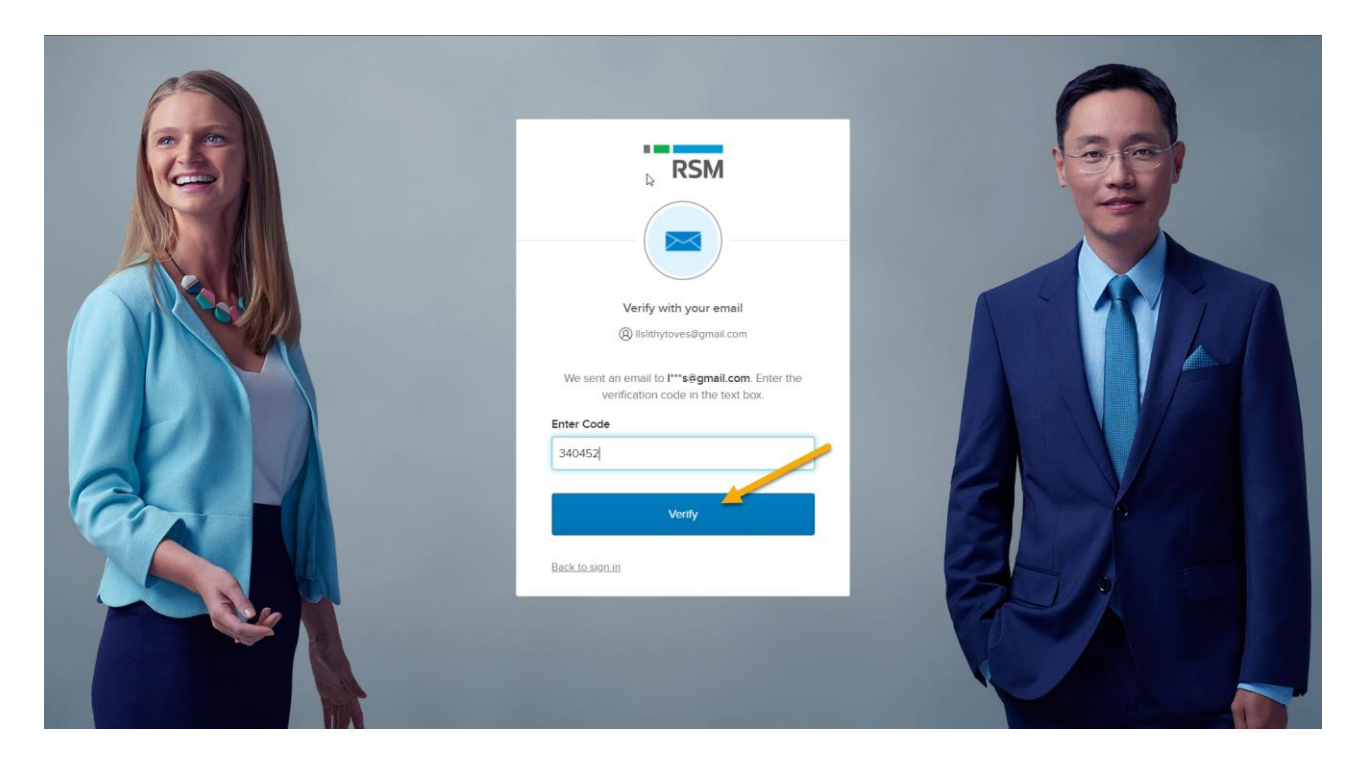

## **Reset Password**

- 1. Go to https://dash.rsmus.com/csm
- 2. Choose myRSM Identity

Please select the appropriate login method from the options below:

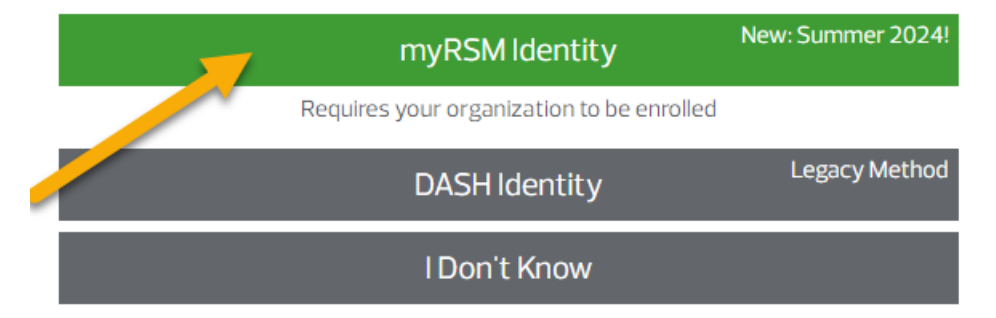

For additional help with your login, please click here

3. Enter your email address in the Username field and click Next

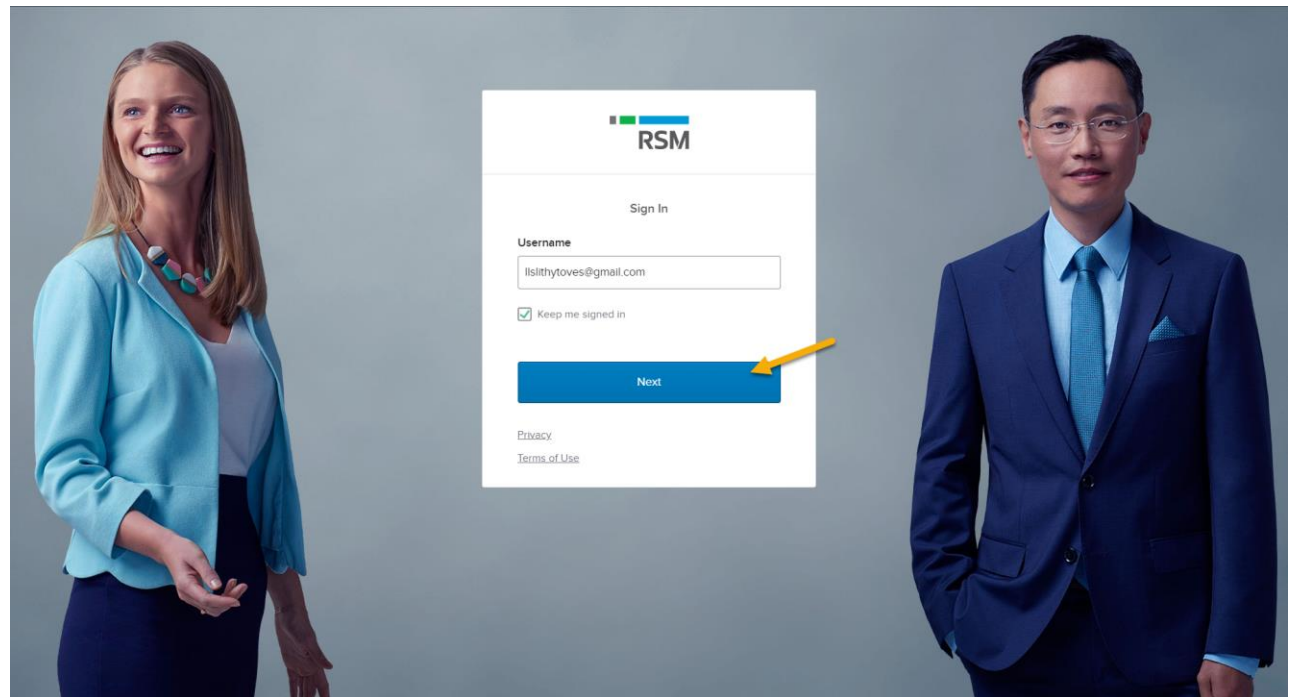

4. Click on Forgot Password?

| Verify with your password<br>(2) Isithytoves@gmail.com |  |
|--------------------------------------------------------|--|
| Pessword                                               |  |
| Venty<br>Forgot password?                              |  |
| Elack to sign in                                       |  |
|                                                        |  |

5. Click on Send me an email

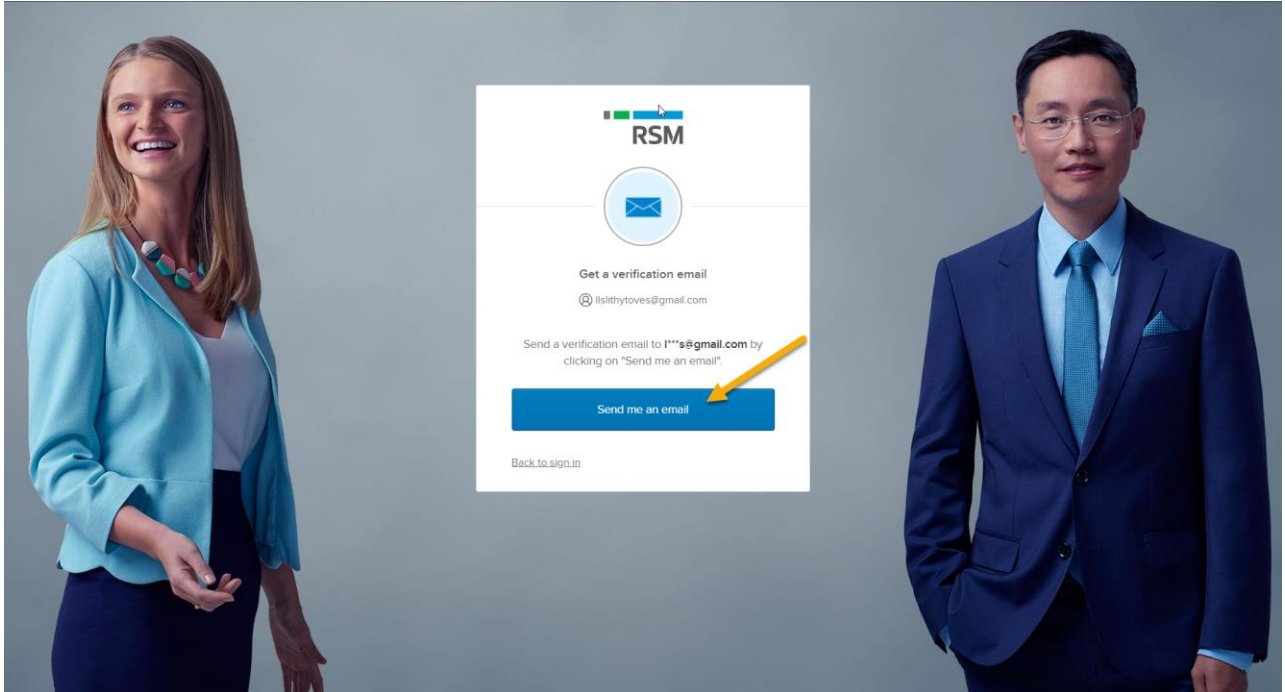

6. Look for an email called "Account password reset" from <u>noreply@login.rsmidentity.com</u> and click on **Reset Password** 

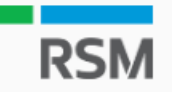

# Password Reset Requested

Hello Tifa,

A password reset request was made for your account. If you did not make this request, please contact your RSM administrator immediately.

Click this link to reset the password for your username, <a href="https://www.llslithytoves@gmail.com">llslithytoves@gmail.com</a>:

RESET PASSWORD

This link expires in 5 minutes.

This is an automatically generated message, replies are not monitored or answered.

For technical assistance please contact the RSM Service Desk at <u>RSMServiceDesk@rsmus.com</u> or 833-518-3394. 7. You will be redirected to a page that shows you a **Verification Code** to enter on the **Reset Password** page

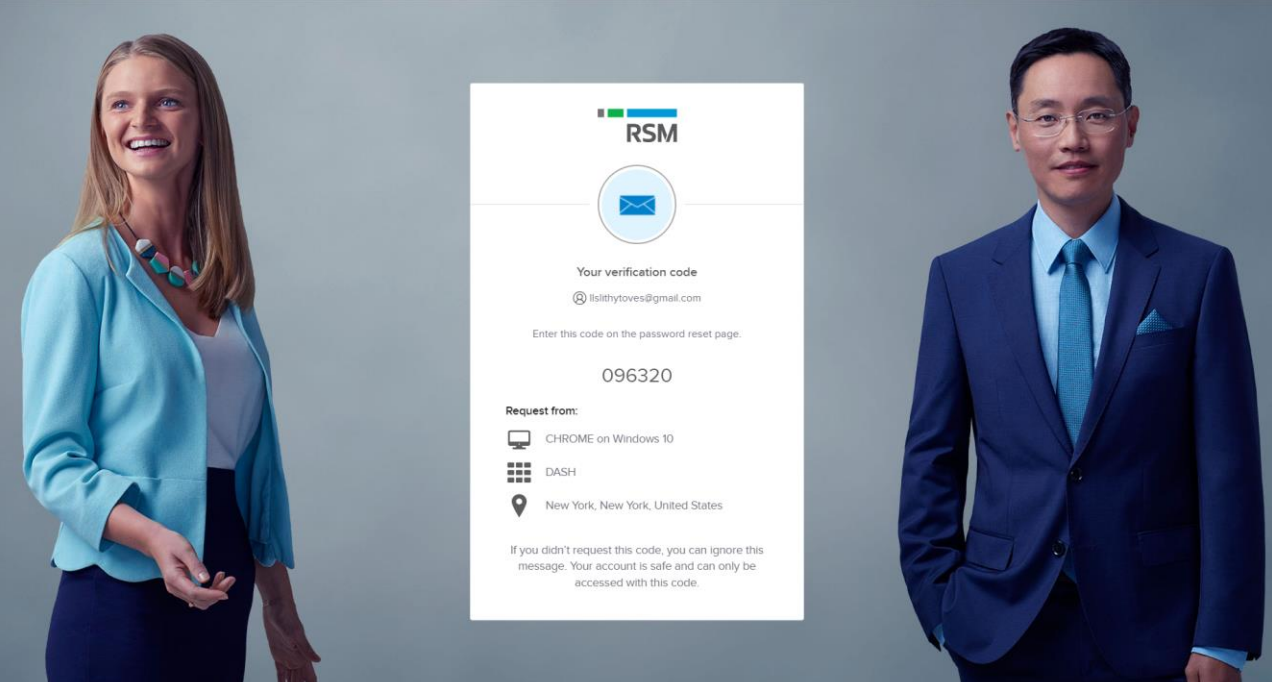

8. Click on Enter a Verification Code instead

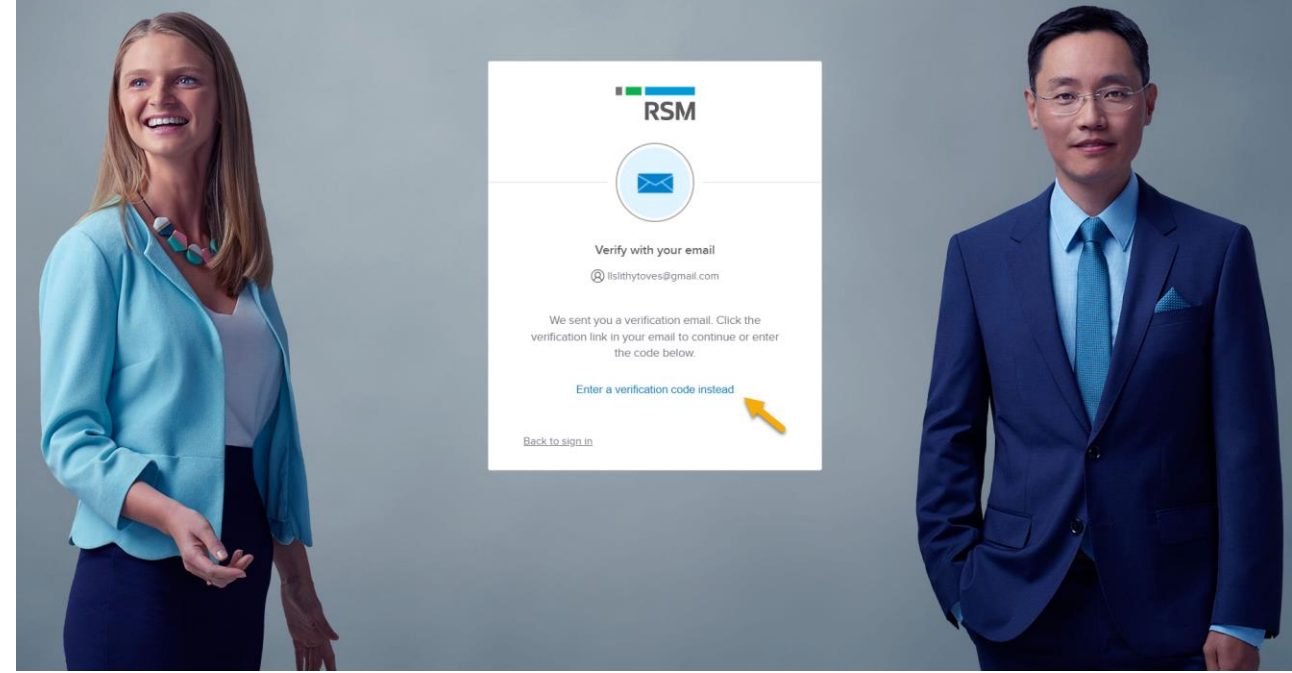

9. Enter the code and click Verify

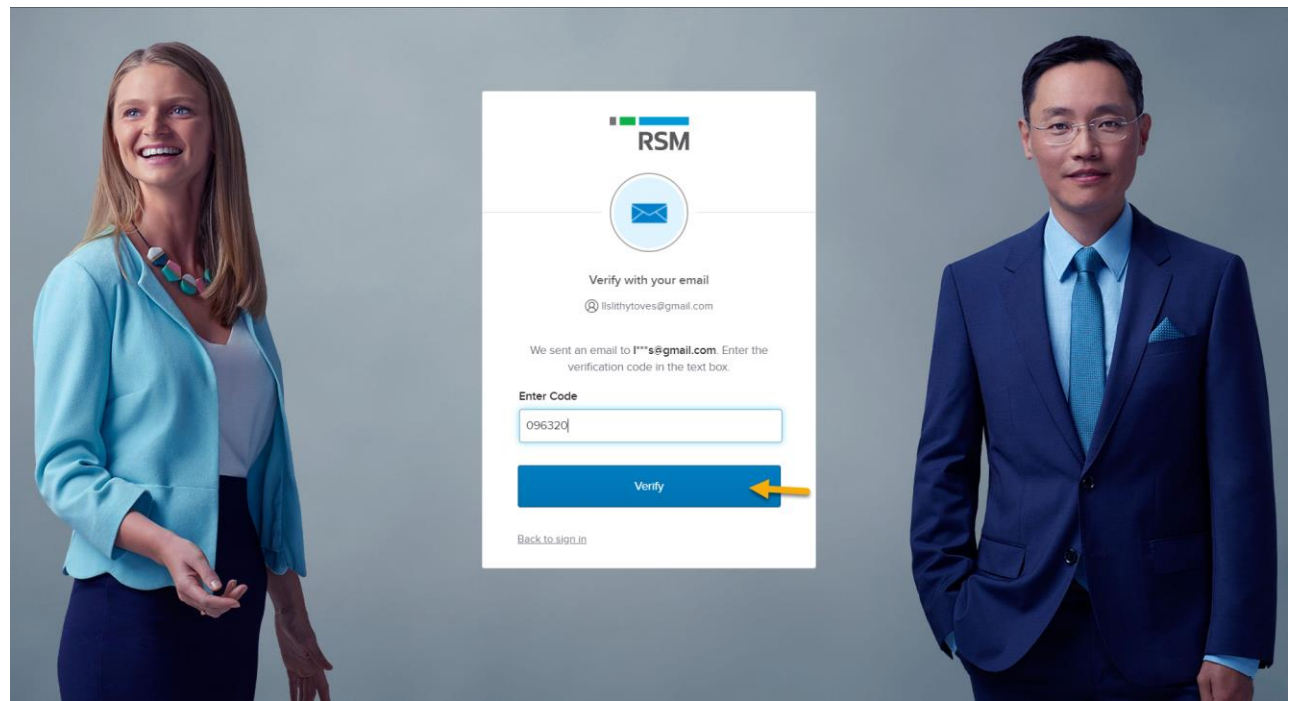

- 10. Setup a password on the next screen with the following criteria:
  - At least 8 characters
  - A lowercase letter
  - An uppercase letter
  - A number
  - A symbol
  - Password can't be the same as your last 24 passwords

| RSM                                                                                                    |  |
|----------------------------------------------------------------------------------------------------|--|
| Set up password<br>() lisithytoves@gmail.com<br>Password requirements:                                                                                                   |  |
| At least 8 characters     A covercase letter     An uppercase letter     A number     A number     A symbol     Password can't be the same as your last 24     passwords |  |
| Enter password                                                                                                    |  |
| Next<br>Return to authenticator.list<br>Back to sign in                                                                                                    |  |

11. Enter the password and Re-enter the password and click **Next** 

Next